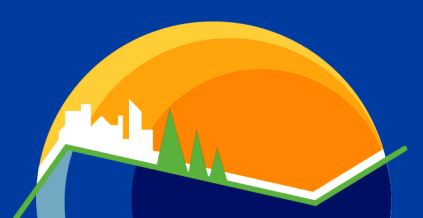

WISCONSIN ENVIRONMENTAL PUBLIC HEALTH TRACKING

# **PORTAL TROUBLESHOOTING**

A small subset of users might experience trouble accessing the <u>Tracking portal</u>. We have found that most of these cases can be resolved by clearing your browser's cache. The steps below will walk you through that process for each portal-compatible Internet browser.

### **CHROME**

Information courtesy of <u>support.google.com</u>.

- 1. Open Chrome.
- 2. On your browser toolbar, click the Chrome menu ( $\equiv$ ).
- 3. Click More tools, then Clear browsing data.

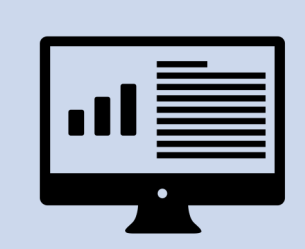

### NEED MORE HELP?

If clearing the cache doesn't solve the problem and you need more assistance, let us know!

Email us or call us at 608-267-2488.

- In the box that appears, click the checkboxes for "Cookies and other site and plug-in data" and "Cached images and files."
- 5. Use the menu at the top to select the amount of data that you want to delete. Choose **beginning of time** to delete everything.
- 6. Click Clear browsing data.

### **FIREFOX**

Information courtesy of support.mozilla.org.

- 1. Open Firefox.
- 2. On your browser toolbar, click the menu button ( $\equiv$ ).
- 3. Click **Options**, then the **Advanced** panel on the left.
- 4. Under the **Network** tab, locate the **Cached Web Content** section. Click the **Clear now** button.

Continued on next page

WISCONSIN ENVIRONMENTAL PUBLIC HEALTH TRACKING PROGRAM Bureau of Environmental and Occupational Health

> dhs.wisconsin.gov/epht | DECEMBER 2015 | dhstracking@wi.gov State of Wisconsin | Department of Health Services | Division of Public Health | P-01179 (rev. 10/2017)

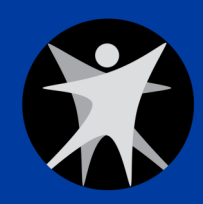

## **PORTAL TROUBLESHOOTING**

## **INTERNET EXPLORER**

Information courtesy of <u>refreshyourcache.com</u>. These instructions are compatible with Internet Explorer versions 9-11. If you are using an older version, scroll to the bottom of <u>this webpage</u> to get instructions for earlier versions of Internet Explorer.

- 1. Open Internet Explorer.
- 2. On your browser toolbar, click the gear wheel in the top right corner (3).
- 3. Click Safety, then Delete browsing history.
- 4. In the box that appears, click the checkbox for "Temporary Internet files and website files."
- 5. Click Delete.
- 6. A notification appears at the bottom of the screen to notify you that your browser cache has cleared.

### **SAFARI**

Information courtesy of kb.wisc.edu.

- 1. Open Safari.
- 2. Click Safari in the upper left hand side of your screen.
- 3. Click Preferences.
- 4. Under the **Privacy** tab, click the button that says **Remove All Website Data**. Click **Remove Now** in the pop up window that appears.

#### WISCONSIN ENVIRONMENTAL PUBLIC HEALTH TRACKING PROGRAM Bureau of Environmental and Occupational Health

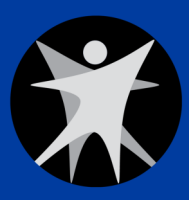

dhs.wisconsin.gov/epht | DECEMBER 2015 | dhstracking@wi.gov State of Wisconsin | Department of Health Services | Division of Public Health | P-01179 (rev. 10/2017)